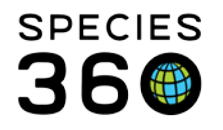

Global information serving conservation.

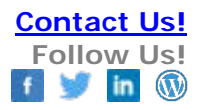

# **Deleting Animal Records in ZIMS**

Animal <u>Dispositions</u> are the primary way to remove animals from your records, deleting a record is a rare requirement. <u>Contact SPECIES360 Support</u>

As a general rule in ZIMS, 'deleting' an animal record only occurs when you have created false information on accident.

An example: an animal that was unexpected arrived over the weekend and your lead keeper on staff accessions the animal. On Monday your registrar arrives as sees the weekend paper work and accessions the animal a second time. Immediately afterwards the registrar notices the error and before adding any additional husbandry data they wish to delete the duplicate record.

Another example: you are looking over historic records and there are a series of very similar records from long ago. There is no paperwork supporting the multiple animals, they have similar pedigree and no characteristic data that help to identify them via transactions, identifiers, ect. The curator wants to clean up these historic duplicates and there is no record of other dispositions/deaths so these will be deleted.

### Deleting records:

1) Verify that other modes of <u>Disposition</u> are not more appropriate.

2) Understand that deleting an animal record impacts all the data that has been added to this record and effects any linked pedigree.

-Ask does this animal have parents/children/siblings?

3) We recommend taking a copy of all data from the animal record via <u>Specimen Report</u>.

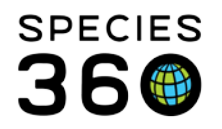

Global information serving conservation.

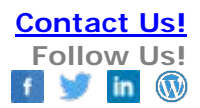

### 4) Find the animal from your inventory and under the actions menu, choose 'delete'.

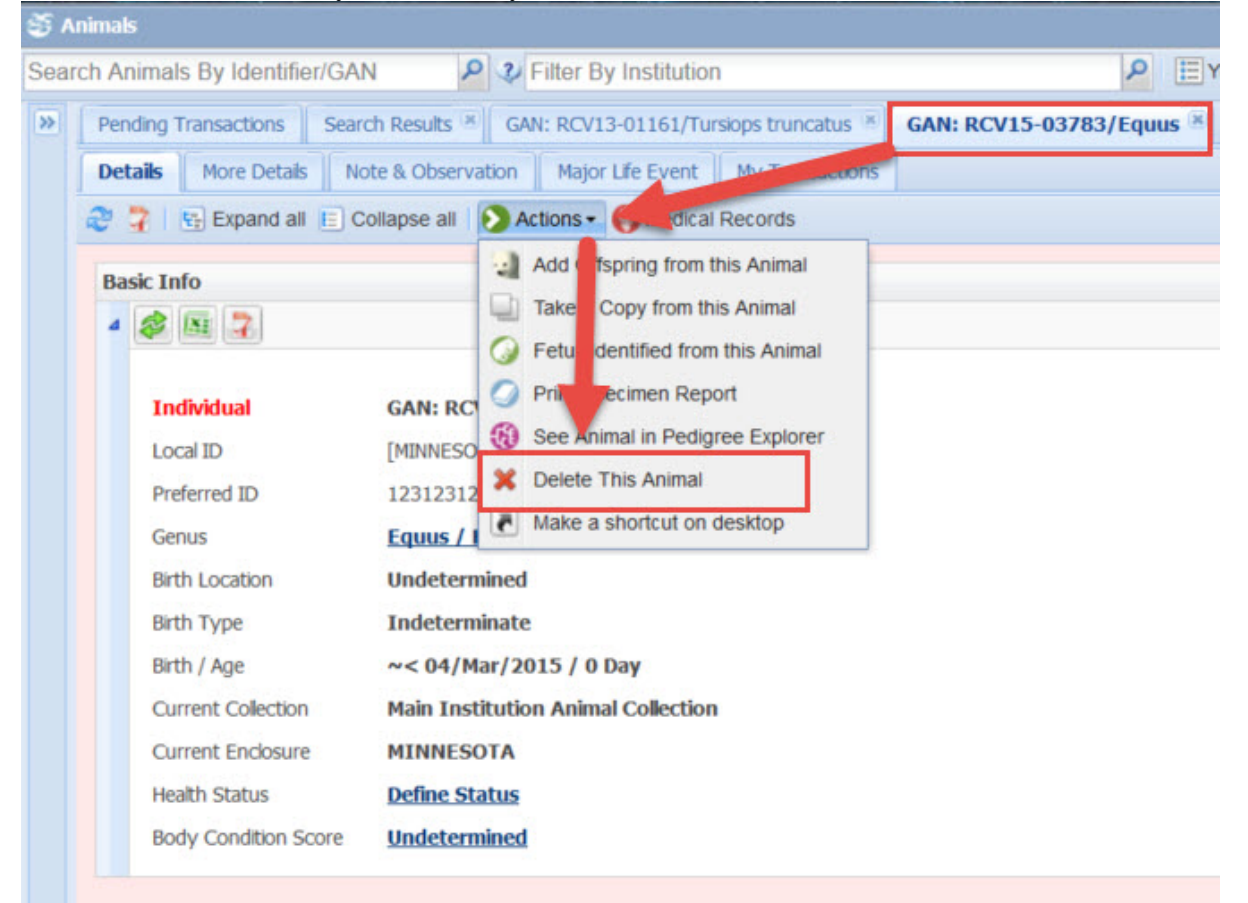

5) Confirm that you are ok with deleting this record and have copied the data accordingly.

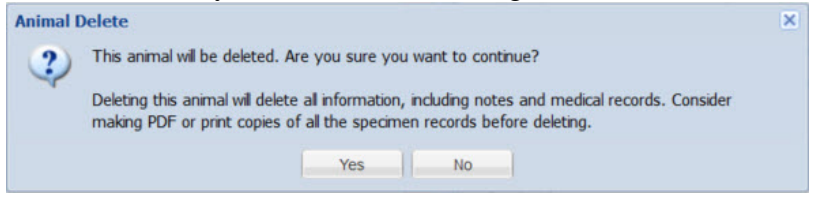

It is the mission of Species360 to facilitate international collaboration in the collection and sharing of information on animals and their environments for zoos, aquariums and related organizations.

www.Species360.org – Global Information Serving Conservation

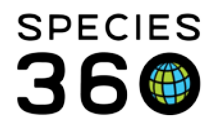

Global information serving conservation.

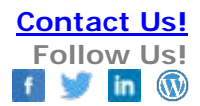

| Please Select                            | × [7]                                              | Transaction Moni                             | MINSESOTA/13659]        |                        |                             | Female 17/Jul/2013                                                                                                    |
|------------------------------------------|----------------------------------------------------|----------------------------------------------|-------------------------|------------------------|-----------------------------|----------------------------------------------------------------------------------------------------|
| Enclosure Responsible Party              | E1                                                 | >>>>>>>>>>>>>>>>>>>>>>>>>>>>>>>>>>>>>>       | ssion History Search Re | esults 🛞               |                             |                                                                                                    |
| Please Select                            | × [7]                                              | Refresh K                                    | Undo Selected           |                        |                             |                                                                                                    |
| Enclosure                                |                                                    |                                              | Data Timo               | 7IMC Lines             | Deserd Time                 | Details                                                                                                    |
| Search for Enclosure                     | P                                                  |                                              | Date time               | ZIMS User              | Record Type                 | Details                                                                                                    |
| Include Sub Enclosure<br>Search in Notes |                                                    |                                              | 04/Mar/2015 07:32       | ISIS Technical Support | Animal                      | Added Accession/Rescued Animal: R                                                                                                    |
|                                          |                                                    |                                              | 17/Eeb/2015 06:54       | ISIS Technical Support | Clinical Note               | Added Clinical Note to Animal: 2137                                                                                                    |
|                                          |                                                    |                                              | 17/Feb/2015 00:54       | ISIS Technical Support | Clinical Note               | Added Clinical Note to Animal: 21013                                                                                                    |
| hipping Company                          |                                                    | 1                                            | 17/Feb/2015 06.54       | ISIS Technical Support | Cimical Note                |                                                                                                    |
| Please Select                            | ~                                                  |                                              | 17/Feb/2015 06:50       | ISIS Technical Support | Animal List                 | Added Animal List: Wolverines                                                                                                    |
| Birth Location<br>Nest ID                |                                                    |                                              | 17/Feb/2015 06:45       | ISIS Technical Support | Tests & Results             | Marked as Reviewed Tests & Results :<br>2 Feces for Animal <u>MIC12-29770722</u><br>(light microscopy manual) (Data Stand<br>t microscopy manual) (Data Standard)<br>oscopy manual) (Data Standard) |
| a MINNESOTA / ISIS Techni                | ical Support                                       |                                              | 17/Feb/2015 06:45       | ISIS Technical Support | Tests & Results             | Marked as Reviewed Tests & Results (<br>2 Feces for Animal MIG12-29770722<br>(light microscopy.manual) (Data Stand                                                                                  |
| Accession     Animals     Taxonomy       | <ul> <li>G Log</li> <li>Phy</li> <li>Mv</li> </ul> | pout<br>/siological Ref. ance<br>Preferences | 17/Feb/2015 06:43       | ISIS Technical Support | Tests & Results             | Edited Tests & Results for sample <u>S-R</u><br>[G12-29770722 for tests <u>Direct Smear</u><br>nual), <u>Sedimentation in Water (light mi</u><br>tation (light microscopy.manual); Labo             |
| Institution     Enclosure                | Tra                                                | nsaction Monitoring                          | 17/Feb/2015 06:41       | ISIS Technical Support | Tests & Results             | Added Tests & Results for sample <u>S-R</u><br>[G12-29770722 for tests <u>Direct Smear</u><br>nual), <u>Sedimentation in Water (light mi</u><br>tation (light microscopy.manual); Labo              |
| Reports     Life Support                 | Rec                                                | ease Notes                                   | 17/Feb/2015 06:31       | ISIS Technical Support | Prescriptions Staff Instruc | Edited Staff Instructions of Prescription<br>0 mg for 60 Oral (p.o.) for Animal(s)                                                                                                    |
| Collection Trips                         |                                                    | Acknowledgement                              | 17/Feb/2015 06:30       | ISIS Technical Support | Prescriptions Staff Instruc | Edited Staff Instructions of Prescription<br>0 mg for 60 Oral (p.o.) for Animal(s)                                                                                                    |
| Post Office                              | 😁 ZIM                                              |                                              | 17/Feb/2015 06:30       | ISIS Technical Support | Prescriptions Staff Instruc | Edited Staff Instructions of Prescription<br>0 mg for 60 Oral (p.o.) for Animal(s)                                                                                                    |
| Medical                                  | Hei                                                | p & Support 🛛 🕨                              | 17/Feb/2015 06:26       | ISIS Technical Support | Prescriptions               | Added Prescription/Treatment Ivermed                                                                                                    |
| Search for local animals                 |                                                    | P 1 011                                      | P P 2 Page Size         | 20 Change 🔠 🧣          |                             |                                                                                                    |
| https://zimstraining.isis.org/Mair       |                                                    | mals                                         | Transaction Monit       |                        |                             |                                                                                                    |

#### 6) Once deleted, you cannot recover the data except via the <u>Transaction Monitor</u>.

## Revised 10 August 2017 \* Species360 Organizational name change added on 07/18/2016

It is the mission of Species360 to facilitate international collaboration in the collection and sharing of information on animals and their environments for zoos, aquariums and related organizations. www.Species360.org – Global Information Serving Conservation